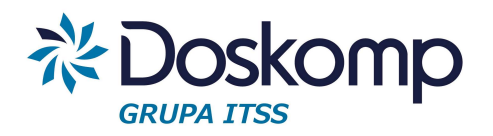

# INSTRUKCJA OBSŁUGI

# PROGRAMU

# OPISÓWKI

Łódź 2015r

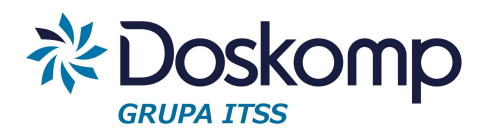

| 1. In | formacje o programie                           | 3  |
|-------|------------------------------------------------|----|
| 2. Ur | ruchomienie programu w wersji DEMO oraz Pełnej | 3  |
| 3. Im | nport danych                                   | 4  |
| 4. Ra | aportowanie                                    | 4  |
| 4.1   | Format podstawowy                              | 4  |
| 4.2   | Format tabelaryczny                            | 6  |
| 4.3   | Format tabelaryczny bieżące/majątkowe          |    |
| 4.4   | Dotacje                                        |    |
| 4.5   | Wynik Budżetu                                  |    |
| 4.6   | Zestawienie "wg paragrafów"                    |    |
| 4.7   | Format tabelaryczny wg grup paragrafów         | 10 |
| 5. Ek | ksport zestawień                               | 11 |
| 6. Ka | ontakt do producenta programu                  | 12 |

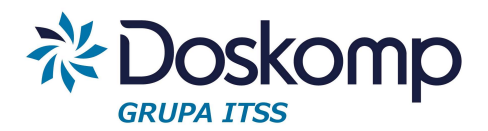

# 1. Informacje o programie

Program "Opisówki" służy do automatycznego tworzenia załączników tabelarycznych oraz wspiera interpretację testową z wykonania budżetu rocznego i półrocznego jednostki samorządu terytorialnego.

Większość raportów jest prezentowana w układzie: plan wg uchwały-plan na koniec okresu sprawozdawczego- wykonanie na koniec okresu lub tylko jako plan i wykonanie na koniec okresu sprawozdawczego. Użytkownik może wybrać układ raportu, najbardziej zbliżony do dotychczas przez niego przygotowywanych.

Program wykorzystuje do celów raportowania grupy paragrafów dochodowych i wydatkowych aktualizowanych do zmian w rozporządzeniach MF oraz uwzględnia wytycznie RIO w tym zakresie.

Ponadto program posiada zdefiniowane szablony dotacji dla sektora i spoza sektora w podziale na; podmiotowe, przedmiotowe i celowe.

Program "Opisówki" jest częścią systemu do Planowania, Zaangażowania oraz Realizacji Budżetu co oznacza, ze użytkownik w dowolnej chwili może wdrożyć kolejne moduły wykorzystujące ten sam zbiór danych budżetowych.

# 2. Uruchomienie programu w wersji DEMO oraz Pełnej

Pierwsze uruchomienie programu dla wersji demo:

Login: test Hasło: test

Uwaga!

Wersja demo udostępnia tylko część raportów, bazuje na gotowych przygotowanych przez producenta danych bez możliwości importu z planów czy sprawozdań z systemów zewnętrznych.

# Uruchomienie programu w wersji Pełnej:

Login oraz hasło dla administratora dostarcza producent wraz z licencją.

Moduł zarządzanie użytkownikami dostępny jest z okna głównego programu; Opcje > Użytkownicy.

W celu dodania nowego użytkownika należy kliknąć przycisk + , następnie określić login użytkownika, na zakładce "Uprawnienia" wybrać profil "Opisówki".

Podczas pierwszego logowania nowego użytkownika po podaniu loginu należy kliknąć OK. Następnie program zaproponuje określenie hasła do wcześniej zdefiniowanego konta użytkownika.

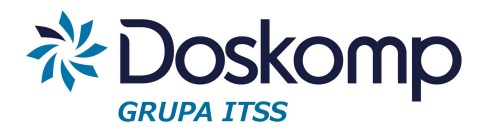

# 3. Import danych

Program umożliwia pobranie dane z systemów zewnętrznych np. Bestia czy też systemu F-K. Warunkiem prawidłowego pobrania danych jest to by importowany plik był zgodny ze schematem xml opublikowanym przez Ministerstwo Finansów.

Funkcja importu danych jest dostępna pod przyciskiem "Analiza" > "Sprawozdania Opisowe"

| Sprawozdania<br>wybór okresu sprawozda | wczego   |            |                                                                             |         |
|----------------------------------------|----------|------------|-----------------------------------------------------------------------------|---------|
| Sprawozdanie                           | " Roczne |            | <br>Źródło sprawozdań<br>C Baza Bud żetST PLus<br>Plik XML<br>C Baza Besti@ | Sprawdź |
| Sprawozdanie                           | Wersja   | Data       |                                                                             |         |
| D.)                                    | 0        | 2014-07-16 |                                                                             |         |
| W                                      | 0        | 2014-07-15 |                                                                             |         |

# 4. Raportowanie

Wydruki dzielą się na tabelaryczne oraz opisowe. Wybór szablonu wydruku dostępny jest w gałązce "Formatka".

Poniżej omówienie wszystkich dostępnych wydruków wraz z możliwością stosowanie filtrów Każdy z raportów ma edycyjną część nagłówkową oraz stopkę. Funkcja ta dostępna jest na gałązce "Nagłówki"

# 4.1 Format podstawowy

Raport opisowy interpretujący wielkości planu oraz wykonania dochodów i wydatków wraz z procentem ich realizacji.

Dostępne filtry na tym raporcie:

 wybór przepływu tj. Dochody lub Wydatki (należy dochody lub wydatki), raport jest generowany dla każdego przepływu oddzielnie.

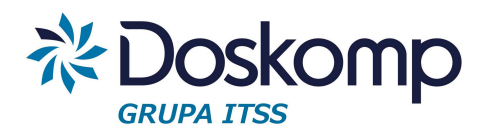

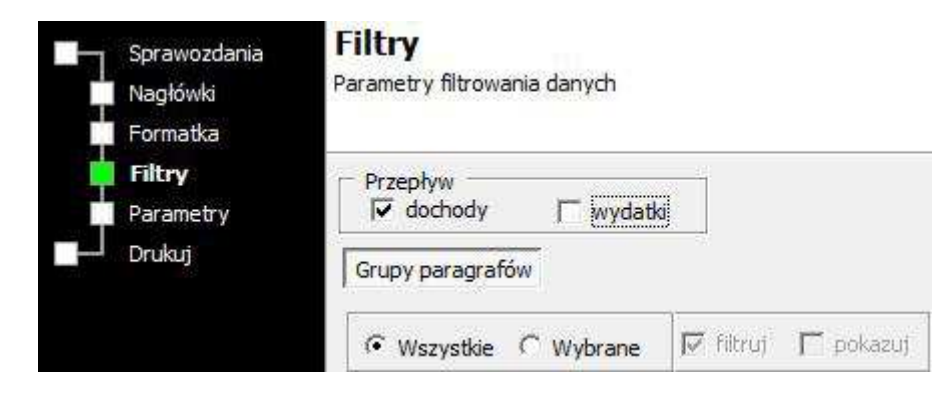

#### Wybór parametrów:

- poziom szczegółowości

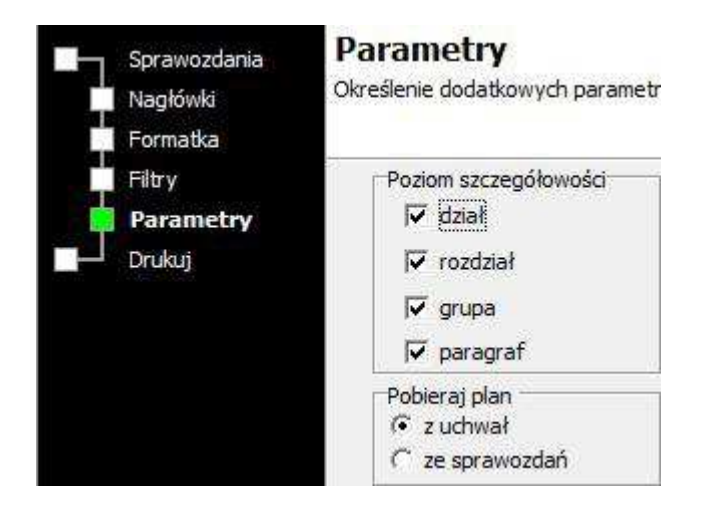

Pozwala on na określenie wymaganej szczegółowości załącznika tekstowego tzn. przy domyślnie zaznaczonej szczegółowości (dział-rozdział-grupa paragrafów-paragraf) użytkownik otrzyma następujące zestawienie

16 Gospodarka komunalna i ochrona środowiska

W dziale 900 planowano 476 000,00 zł, wykonano 2 204,58 zł, co stanowi 0,46 % realizacji planu.

16.16 Gospodarka odpadami

W rozdziale 90002 planowano 476 000,00 zł, wykonano 2 204,58 zł, co stanowi 0,46 % realizacji planu.

W grupie Wydatki bieżące planowano 446 000,00 zł, planu nie wykonano.

W grupie wydatki jednostek budżetowych, planowano 446 000,00 zł, planu nie wykonano.

W grupie wydatki związane z realizacją ich statutowych zadań; planowano 446 000,00 zł, planu nie wykonano.

W paragrafie 4300 planowano 7 400,00 zł, wykonano 395,00 zł, co stanowi 5,34 % realizacji planu.

W paragrafie 4210 planowano 446 000,00 zł, planu nie wykonano.

W paragrafie 4300 planowano 10 000,00 zł, planu nie wykonano.

W paragrafie 4700 planowano 10 000,00 zł, wykonano 1 655,58 zł, co stanowi 16,56 % realizacji planu.

Odłączenie jednego z parametrów np. paragrafu pozwoli uzyskać zestawienie wg grup jak poniżej;

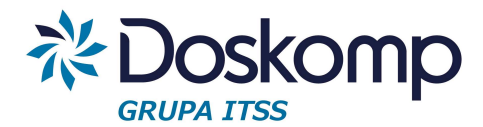

16 Gospodarka komunalna i ochrona środowiska

- W dziale 900 planowano 476 000,00 zł, wykonano 2 204,58 zł, co stanowi 0,46 % realizacji planu.
  - 16.16 Gospodarka odpadami
  - W rozdziale 90002 planowano 476 000,00 zł, wykonano 2 204,58 zł, co stanowi 0,46 % realizacji planu.
  - W grupie Wydatki bieżące planowano 446 000,00 zł, planu nie wykonano.
  - W grupie wydatki jednostek budżetowych, planowano 446 000,00 zł, planu nie wykonano.
  - W grupie wydatki związane z realizacją ich statutowych zadań; planowano 446 000,00 zł, planu nie wykonano.

#### 4.2 Format tabelaryczny

Prezentuje układ kolumnowy planu i wykonania w dwóch wariantach

Plan wg uchwały - Plan na koniec okresu sprawozdawczego - Wykonanie - % realizacji

| Dział Rozdział Grupa                                 | Plan wg<br>uchwały | Zmiana    | Plan na koniec<br>okresu spr. | Wykonanie na<br>koniec okr spr | [5] / [4]<br>% | [5] / [2]<br>% |  |
|------------------------------------------------------|--------------------|-----------|-------------------------------|--------------------------------|----------------|----------------|--|
| [1]                                                  | [2]                |           | [4]                           | [5]                            | [6]            | [7]            |  |
| 710 - Działalność u sługowa                          | 1 352 700,00       | 6 400,00  | 1 359 100,00                  | 2 104 685,61                   | 154,86         | 155,59         |  |
| 71005 - Prace geologiczne (nieinwestycyjne)          | 1 352 700,00       | 6 400,00  | 1 359 100,00                  | 2 104 685,61                   | 154,86         | 155,59         |  |
| Wydatki bieżące                                      | 364 000,00         | 6 400,00  | 370 400,00                    | 429 179,04                     | 115,87         | 117,91         |  |
| wydatki jednostek budżetowych,                       | 358 000,00         | 11 567,00 | 369 567,00                    | 427 513,04                     | 115,68         | 119,42         |  |
| wynagrodzenia i składki od nich naliczane,           | 315 700,00         | 20 446,00 | 336 146,00                    | 398 954,30                     | 118,68         | 126,37         |  |
| wydatki związane z realizacją ich statutowych zadań; | 42 300,00          | -8 879,00 | 33 421,00                     | 28 558,74                      | 85,45          | 67,51          |  |
| świadczenia na rzecz osób fizycznych;                | 6 000,00           | -5 167,00 | 833,00                        | 1 666,00                       | 200,00         | 27,77          |  |

#### Plan na koniec okresu sprawozdawczego - Wykonanie - % realizacji

| Dział <sub>Rozdział</sub>                                                                                                    | Plan na koniec<br>okresu spr.                                                                                                    | Wykonanie na koniec<br>okrspr | [5] / [4]<br>% | [5] / [2]<br>% |
|----------------------------------------------------------------------------------------------------|----------------------------------------------------------------------------------------------------|-------------------------------|----------------|----------------|
| 3 [1]                                                                                                    | [2]                                                                                                    | ßj                            | [4]            | [5]            |
| 85201 - Placówki opiekuńczo-wychowawcze                                                                                                    | Plan na koniec<br>okresu spr. Wykonanie na koniec<br>okr spr [5] / [4]<br>% [5] /<br>%   [2] [3] [4] [5]   958 700,00 355 290,00 37,06 50,00   958 700,00 355 290,00 37,06 50,00   vane na podstawie porozumień 6 200,00 0,00 0,00   owane na podstawie 952 000,00 354 960,00 37,29 5   Państwa, jednostek<br>ra finansów publicznych oraz 19 500,00 9 660,01 49,54 5   S 133 000,00 2 614 324,89 50,93 5 5 5   600,00 554,80 92,47 5 5 5   1 200,00 47,000 39,17 5 5 5   eżących zadań własnych 2 246 222,00 1 160 161,00 51,65 5 | 37,06                         |                |                |
| 0830 - Wpływy z usług                                                                                                    | 500.00                                                                                                    | 330,00                        | 66,00          | 66,00          |
| 2310 - Dotacje celowe otrzymane z gminy na zadania bieżące realizowane na podstawie porozumień<br>(umów) między jednostkami samorządu terytorialnego                                                                        | 6 200,00                                                                                                    | 0,00                          | 0,00           | 0,00           |
| 2320 - Dotacje celowe otrzymane z powiatu na zadania bieżące realizowane na podstawie<br>porozumień (umów) między jednostkami samorządu terytorialnego                                                                      | 952 000,00                                                                                                    | 354 960,00                    | 37,29          | 37,29          |
| 85202 - Domy pomocy społecznej                                                                                                    | 7 401 022,00                                                                                                    | 3 785 258,51                  | 51,15          | 51,84          |
| 0750 - Dochody z najmu i dzierżawy składników majątkowych Skarbu Państwa, jednostek<br>samorządu terytorialnego lub innych jednostek zaliczanych do sektora finansów publicznych oraz<br>innych umów o podobnym charakterze | 19 500,00                                                                                                    | 9 660,01                      | 49,54          | 49,54          |
| 0830 - Wpływy z usług                                                                                                    | 5 133 000.00                                                                                                    | 2 614 324,89                  | 50,93          | 51,93          |
| 0870 - Wpływy ze sprzedaży składników majątkowych                                                                                                    | 600.00                                                                                                    | 554.80                        | 92.47          | i da de com    |
| 0920 - Pozostałe odsetki                                                                                                    | 500.00                                                                                                    | 87.81                         | 17.56          | 17.56          |
| 0970 - Wpływy z różnych dochodów                                                                                                    | 1 200.00                                                                                                    | 470.00                        | 39.17          | 39.17          |
| 2130 - Dotacje celowe otrzymane z budżetu państwa na realizację bieżących zadań własnych<br>powiatu                                                                                                    | 2 246 222,00                                                                                                    | 1 160 161,00                  | 51,65          | 51,65          |

Szablon wydruku tabelarycznego określa użytkownik podczas wdrożenia.

Wydruk tabelaryczny może być filtrowany wg dostępnych grupa paragrafów – gałązka "Filtry".

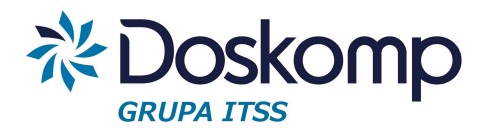

| P  | rzepły<br>✓ doc | w<br>hody 🥅                                                                                                    | vydatki                                                                                                    |                                                                                 |   |                                                                                                    |  |
|----|-----------------|----------------------------------------------------------------------------------------------------|----------------------------------------------------------------------------------------------------|---------------------------------------------------------------------------------|---|----------------------------------------------------------------------------------------------------|--|
| Gr | upy pa          | aragrafów                                                                                                    |                                                                                                    |                                                                                 |   |                                                                                                    |  |
| (  | ` Wsz           | ystkie 🕫 Wyb                                                                                                    | rane 🔽 filtr                                                                                                    | ruj 🔽 pokazuj                                                                   |   |                                                                                                    |  |
| Г  | D/W             | Kod                                                                                                    | il i                                                                                                    | Nazwa                                                                           | F | G                                                                                                    |  |
|    | D               | 3                                                                                                    | dochody zlea                                                                                                    | lochody zlecone                                                                 |   | V                                                                                                    |  |
| Π  | D               | 4                                                                                                    | dochody na                                                                                                    | porozumienia                                                                    | Г | Γ                                                                                                    |  |
|    | D               | BPD0                                                                                                    | podatki i opła                                                                                                    | aty                                                                             | Г | Γ                                                                                                    |  |
| Γ  | D               | DB00                                                                                                    | Dochody bie:                                                                                                    | żące                                                                            | - | ~                                                                                                    |  |
| Γ  | D               | DB01                                                                                                    | dochody bi                                                                                                    | dochody bieżącena programy, projekty lub zadania finansowane z udziałem środków |   |                                                                                                    |  |
| Π  | D               | DB02                                                                                                    | środki ok                                                                                                    | rreślone w art. 5 ust. 1 pkt 2 ustawy                                           | Г | Γ                                                                                                    |  |
| Þ  | D               | DM00                                                                                                    | Dochody maj                                                                                                    | chody majątkowe                                                                 |   |                                                                                                    |  |
| -  |                 | Contract of the Contract of the Contract of th | and the second second s | 아이들 것은 아이들이 들었다.                                                                |   | Comments of the local division of the local division of the local |  |

Przed wskazaniem wymaganego filtru należy określić (zaznaczyć/odznaczy) przepływ który będzie raportowany (Dochody lub Wydatki)

Parametr wybrane pozwala na określenie jednej lub wielu grup paragrafów które zostaną uwzględnione na raporcie. Filtry mogą posłużyć tylko jako określenie jakie dane mają obliczyć (zaznaczyć "Wybrane" > "Filtruj") lub dodatkowo czy mają zostać wyświetlone na samym raporcie (zaznaczyć "Wybrane" > "Filtruj" > "Pokazuj").

Przykład zestawienia na którym wybrano filtr "Dochody zlecone"

| Dział Rozdział                                                                                                    | Plan na koniec<br>okresu spr. | Wykonanie na koniec<br>okr spr | [5] / [4]<br>%       | [5] / [2]<br>% |
|----------------------------------------------------------------------------------------------------|-------------------------------|--------------------------------|----------------------|----------------|
| [1]                                                                                                    | [2]                           | [3]                            | [4]                  | [5]            |
| Dochody                                                                                                    | 9 507 771,00                  | 4 857 772,85                   | 51,09                | 53,24          |
| 700 - Gospodarka mieszkaniowa                                                                                                    | 63 492,00                     | 40 992,00                      | 64,56                | 117,12         |
| 70005 - Gospodarka gruntami i nieruchomościami                                                                                                    | 63 492,00                     | 40 992,00                      | 64,56                | 117,12         |
| 2110 - Dotacje celowe otrzymane z budżetu państwa na zadania bieżące z zakresu administracji<br>rządowej oraz inne zadania zlecone ustawami realizowane przez powiat | 63 492,00                     | 0 40 992,00                    | 64,56                | 117,12         |
| 710 - Działalność u sługowa                                                                                                    | 589 100,00                    | 270 600,00                     | 45,93                | 46,36          |
| 71013 - Prace geodezyjne i kartograficzne (nieinwestycyjne)                                                                                                    | 190 200,00                    | 65 000,00                      | 34,17                | 34,17          |
| 2110 - Dotacje celowe otrzymane z budżetu państwa na zadania bieżące z zakresu administracji<br>rządowej oraz inne zadania zlecone ustawami realizowane przez powiat | 190 200,00                    | 65 000,00                      | 34, <mark>1</mark> 7 | 34,17          |
| 71014 - Opracowania geodezyjne i kartograficzne                                                                                                    | 28 500,00                     | 3 000,00                       | 10,53                | 10,53          |
| 2110 - Dotacje celowe otrzymane z budżetu państwa na zadania bieżące z zakresu administracji<br>rządowej oraz inne zadania zlecone ustawami realizowane przez powiat | 28 500,00                     | 3 000,00                       | 10,53                | 10,53          |
| 71015 - Nadzór budowlany                                                                                                    | 370 400,00                    | 202 600,00                     | 54,70                | 55,51          |
| 2110 - Dotacje celowe otrzymane z budżetu państwa na zadania bieżące z zakresu administracji<br>rządowej oraz inne zadania zlecone ustawami realizowane przez powiat | 370 400,00                    | 202 600,00                     | 54,70                | 55,51          |

Gałązka "Parametry" określa szczegółowość wydruku. Możliwe kombinacje opierają się o 4 parametry Dział, Rozdział, Paragraf, Grupa paragrafów. Najczęściej prezentowane szczegółowości:

- dział rozdział grupa-paragraf
- dział rozdział paragraf (tzw. pełna szczegółowość budżetu)
- dział rozdział grupa (budżet w niepełnej szczegółowości

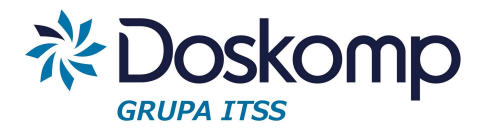

#### 4.3 Format tabelaryczny bieżące/majątkowe

Kolejny raport tabelaryczny pokazujący w kolumnach wydatki majątkowe oraz bieżące. Wybór filtrów oraz parametrów wydruku tak jak w pkt. 4.2 Raport ten jest dostępny w dwóch szablonach:

- Plan wg uchwały Plan na koniec okresu sprawozdawczego Wykonanie % realizacji
- Plan na koniec okresu sprawozdawczego Wykonanie % realizacji

| Dział Rozdział                       | Plan wg u    | ichwały    | Plan na konie | c okresu spr. | Wykonanie na  | koniec okr spr | wg.uc     | thwaly             | na kor    | .okr.     |
|--------------------------------------|--------------|------------|---------------|---------------|---------------|----------------|-----------|--------------------|-----------|-----------|
| Grupa                                | bieżące      | majątkowe  | bieżące       | majątkowe     | bieżące       | majątkowe      | [6] / [2] | [7] / [3]          | [6] / [4] | [7] / [5] |
| [1]                                  | [2]          | [3]        | [4]           | [5]           | [6]           | [7]            | [6]       | [6]                | [7]       | [8]       |
| Wydatki                              |              |            |               |               |               |                |           |                    |           |           |
| 010 - Rolnictwo i łowiectwo          | 90 000,00    | 0,00       | 180 000,00    | 0,00          | 180 000,00    | 0,00           | 100,00    | 1 2                | 200,00    | (3        |
| 01008 - Melioracje wodne             | 90,000,00    | 0,00       | 180 000,00    | 0,00          | 180 000,00    | 0,00           | 100,00    | 4                  | 200,00    | 23        |
| 2830                                 | 90 000,00    | 0,00       | 180 000,00    | 0,00          | 180 000,00    | 0,00           | 100,00    | ( - eş             | 200,00    | 3         |
| 020 - Leśnictwo                      | 615 000,00   | 0,00       | 2 198 624,00  | 0,00          | 436 772,78    | 0,00           | 19,87     |                    | 71,02     |           |
| 02001 - Gospodarka leśna             | 615 000,00   | 0,00       | 2 198 624,00  | 0,00          | 436 772,78    | 0,00           | 19,87     | 8 812              | 71,02     | 81        |
| 3030                                 | 130 000,00   | 0,00       | 260 000,00    | 0,00          | 124 941,78    | 0,00           | 48,05     | 1                  | 96,11     | 2         |
| 4210                                 | 5 000,00     | 0,00       | 4 128,00      | 0,00          | 2 583,00      | 0,00           | 62,57     | 5 3 <b>4</b>       | 51,66     | 3         |
| 4300                                 | 480 000,00   | 0,00       | 1 934 496,00  | 0,00          | 309 248,00    | 0,00           | 15,99     |                    | 64,43     | 23        |
| 600 - Transport i łączność           | 3 958 906,00 | 400 000,00 | 17 137 565,00 | 2 250 000,00  | 5 475 984,84  | 1 050 000,00   | 31,95     | 46,67              | 138,32 2  | 262,50    |
| 60014 - Drogi publiczne<br>powiatowe | 3 958 906,00 | 0,00       | 17 135 480,00 | 0,00          | 5 4 75 984,84 | 0,00           | 31,96     | l a                | 138,32    | 3         |
| 3020                                 | 25 000,00    | 0.00       | 25 000,00     | 0,00          | 6 696,33      | 0.00           | 26,79     | 1 1 <del>1</del> 1 | 26,79     | 2         |
| 4010                                 | 990 000,00   | 0,00       | 3 090 000,00  | 0,00          | 1 4 12 002,86 | 0,00           | 45,70     | 6                  | 142,63    | 03        |
| 4040                                 | 80 000,00    | 0.00       | 80 000,00     | 0,00          | 78 580,12     | 0,00           | 98,23     | 54                 | 98,23     | 2         |
| 4110                                 | 183 000,00   | 0,00       | 183 000,00    | 0,00          | 82 854,75     | 0,00           | 45,28     | 0.5                | 45,28     | 03        |
| 4120                                 | 25 600,00    | 0,00       | 25 600,00     | 0,00          | 10 158,40     | 0,00           | 39,68     | 5. S.F             | 39,68     | 5         |
| 4170                                 | 40 000,00    | 0,00       | 40 000,00     | 0,00          | 6 895,30      | 0,00           | 17,24     | 0.5                | 17,24     | 03        |
| 4210                                 | 800 000,008  | 0,00       | 3 200 000,00  | 0,00          | 949 957,40    | 0,00           | 29,69     | 1 18               | 118,74    | 5         |
| 4260                                 | 20 000,00    | 0,00       | 20 000,00     | 0,00          | 15 955,54     | 0,00           | 79,78     | 0.5                | 79,78     | 03        |
| 4270                                 | 250 000,00   | 0,00       | 3 870 000,00  | 0,00          | 88 311,60     | 0,00           | 2,28      | 5.e                | 35,32     | 5         |
| 4280                                 | 2 000,00     | 0,00       | 2 000,00      | 0,00          | 690,00        | 0,00           | 34,50     | 0.5                | 34,50     | 03        |
| 4300                                 | 1 450 000.00 | 0.00       | 6 4 99 290.00 | 0.00          | 2 778 812.35  | 0.00           | 42,76     | 1.4                | 191,64    | 5         |

# 4.4 Dotacje

Raport "Dotacje" prezentuje plan i wykonanie dotacji w podziale wg uofp tj.

- dotacje dla sektora finansów publicznych (podmiotowe, przedmiotowe, celowe)
- dotacje dla jednostek spoza sektora finansów (podmiotowe, przedmiotowe, celowe)
- Grupowanie dotacji odbywa się automatycznie, każda zmiana przepisami np. zmiany w paragrafach klasyfikacji budżetowej wpływająca na zakres dotacji jest realizowana przez producenta programu i dostarczana wraz z aktualizacją.

Aby wygenerować wydruk Dotacji należy:

- wskazać na zakładce "formatka" "Dotacje"
- przejść do gałązki "Parametry" wybrać rodzaj dotacji

Dotacje dla jednostek sektora finansów publicznych

- $\cap$  dla jednostek spoza sektora finansów publicznych
- kliknąć "Następny" aby wygenerować raport

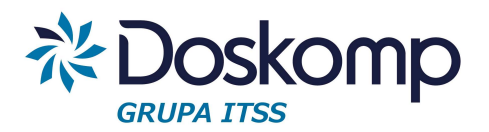

| Dział                                                                                                    | Dotacje dla jednostek spoza sektora finansów publicznych |           |              |      |           |   |           |           |          |           |           |        |
|----------------------------------------------------------------------------------------------------|----------------------------------------------------------|-----------|--------------|------|-----------|---|-----------|-----------|----------|-----------|-----------|--------|
| Rozdział                                                                                                    | podmiotowe                                               |           | przedmiotowe |      | celowe    |   |           | RAZEM     |          |           |           |        |
| 9                                                                                                    | plan                                                     | wykonanie | %            | plan | wykonanie | % | plan      | wykonanie | %        | plan      | wykonanie | %      |
| 010 - Rolnictwo i łowiectwo                                                                                                    | 0,00                                                     | 0,00      | 2            | 0,00 | 0,00      | 2 | 90 000,00 | 90 000,00 | 100,00   | 90 000,00 | 90 000,00 | 100,00 |
| 01008 - Melioracje wodne                                                                                                    | 0,00                                                     | 0,00      |              | 0,00 | 0,00      | - | 90,000,00 | 90 000,00 | 100,00   | 90 000,00 | 90,000,00 | 100,00 |
| 2830 - Dotacja celowa z budżetu na<br>finansowanie Jub dofinansowanie zadań<br>zleconych do realizacji pozostałym<br>jednostkom nie zaliczanym do sektora<br>finansów publicznych | 0,00                                                     | 0,00      | 6            | 0,00 | 0,00      | 5 | 90 000,00 | 90 000,00 | 0 100,00 | 90 000,00 | 90 000,00 | 100,00 |

# 4.5 Wynik Budżetu

Zestawienie "Wynik budżetu" dostępne na gałązce "formatka" jest generowane bez konieczności ustawiania dodatkowych filtrów czy parametrów. Wydruk prezentuje najważniejsze wielkości budżetu w ujęciu tabelarycznym

| Treść                                                | ş | Plan       | Wykonanie  | %                |
|------------------------------------------------------|---|------------|------------|------------------|
| Dochody ogółem, z tego:                              | × | 75 000 000 | 76 150 000 | 90%              |
| dochody bieżące                                      | x | 72 500 000 | 73 150 000 | 93%              |
| dochody majątkowe                                    | x | 2 500 000  | 2 500 000  | 13%              |
| Wydatki ogółem, z tego:                              | x | 76 500 000 | 76 250 000 | 120%             |
| wydatki bieżące                                      | x | 72 300 000 | 90 072 244 | 125%             |
| wydatki majątkowe                                    | x | 4 762 085  | 2 301 348  | <mark>48%</mark> |
| Nadwyżka (wynik budżetu: Dochody - Wydatki)          | x | 81 145 712 | 49 826 660 | 61%              |
| Nadwyżka bieżąca (dochody bieżące - wydatki bieżące) | x | 80 309 221 | 51 425 789 | 64%              |

# 4.6 Zestawienie "wg paragrafów"

Raport ten prezentuje ujęcie paragrafowe zarówno dochodów i wydatków

Raport jest dostępny w dwóch szablonach:

- Plan wg uchwały Plan na koniec okresu sprawozdawczego Wykonanie % realizacji
- Plan na koniec okresu sprawozdawczego Wykonanie % realizacji

Aby uzyskać raport należy:

- na gałązce "formatka" wybrać "wg paragrafów"
- przejść do filtrów tak aby wybrać "dochody" lub "wydatki"
- kliknąć "Drukuj"

W zależności od wybranego szablonu podczas wdrożenia zostanie wygenerowany raport:

# 

| Wyszczególnienie                                                                                                    | Plan wg<br>uchwały | Zmiana       | Plan na koniec<br>okresu spr. | Wykonanie na<br>koniec okr spr | [5] / [4]<br>% | [5] / [2]<br>% |  |
|----------------------------------------------------------------------------------------------------|--------------------|--------------|-------------------------------|--------------------------------|----------------|----------------|--|
| [1]                                                                                                    | [2]                | [3]          | [4]                           | [5]                            | [6]            | [7]            |  |
| Dochody                                                                                                    | 74850 176,00       | 4 079 790,00 | 78 929 966,00                 | 71 100 126,19                  | 90,08          | 94,99          |  |
| 0010 - Podatek dochodowy od osób fizycznych                                                                                                    | 11217 610,00       | 0,00         | 11217 610,00                  | 4 968 861,00                   | 44,30          | 44,30          |  |
| 0020 - Podatek dochodowy od osób prawnych                                                                                                    | 500 000,00         | 0,00         | 500 000,00                    | 150 697,38                     | 30,14          | 30,14          |  |
| 0420 - Wpływy z opłaty komunikacyjnej                                                                                                    | 2 170 400,00       | 40 000,00    | 2 210 400,00                  | 2 387 232,00                   | 108,00         | 109,99         |  |
| 0470 - W pływy z opłat za zarząd, użytkowanie i użytkowanie wieczyste<br>nieruchomości                                                                                                    | 873 904,00         | 3 000,00     | 876 904,00                    | 21 193,47                      | 2,42           | 2,43           |  |
| 0490 - Wpływy z innych lokalnych opłat pobieranych przez jednostki samorządu<br>terytorialnego na podstawie odrębnych ustaw                                                                                                 | 250 000,00         | 70 000,00    | 320 000,00                    | 1 182 761,72                   | 369,61         | 473,10         |  |
| 0590 - Wpływy z opłat za koncesje i licencje                                                                                                    | 40 000,00          | 0,00         | 40 000,00                     | 32 676,00                      | 81,69          | 81,69          |  |
| 0690 - Wpływy z różnych o płat                                                                                                    | 2 102 300,00       | 70 854,00    | 2 173 154,00                  | 4 155 848,04                   | 191,24         | 197,68         |  |
| 0750 - Dochody z najmu i dzierżawy składników majątkowych Skarbu Państwa,<br>jednostek samorządu terytorialnego lub innych jednostek zaliczanych do sektora<br>finansów publicznych oraz innych umów o podobnym charakterze | 223 932,00         | 62 700,00    | 286 632,00                    | 498 194,73                     | 173,81         | 222,48         |  |
| 0770 - Wpłaty z tytułu odpłatnego nabycia prawa własności oraz prawa<br>użytkowania wieczystego nieruchomości                                                                                                    | 1 400 000,00       | 0,00         | 1 400 000,00                  | 0,00                           | 0,00           | 0,00           |  |
| 0830 - Wpływy z usług                                                                                                    | 6 854 024,00       | -129 285,00  | 6 724 739,00                  | 6 773 926,20                   | 100,73         | 98,83          |  |
| 0870 - Wpływy ze sprzedaży składników majątkowych                                                                                                    | 0,00               | 600,00       | 600,00                        | 1 109,60                       | 184,93         | 25             |  |

#### lub

| Wyszczególnienie                                                                                                    | Plan na koniec<br>okresu spr. | Wykonanie na<br>koniec okr spr | [5] / [4]<br>% | [5] / [2]<br>%       |
|----------------------------------------------------------------------------------------------------|-------------------------------|--------------------------------|----------------|----------------------|
| [1]                                                                                                    | [2]                           | [3]                            | [4]            | [5]                  |
| Dochody                                                                                                    | 78 936 375,00                 | 40 814 946,93                  | 51,71          | 54,52                |
| 0010 - Podatek dochodowy od osób fizycznych                                                                                                    | 11217 610,00                  | 4 968 861,00                   | 44,30          | 44,30                |
| 0020 - Podatek dochodowy od osób prawnych                                                                                                    | 500 000,00                    | 150 697,38                     | 30,14          | 30,14                |
| 0420 - Wpływy z opłaty komunikacyjnej                                                                                                    | 2 210 400,00                  | 1 193 616,00                   | 54,00          | 55 <mark>,0</mark> 0 |
| 0470 - Wpływy z opłat za zarząd, użytkowanie i użytkowanie wieczyste nieruchomości                                                                                                    | 876 904,00                    | 7 064,49                       | 0,81           | 0,81                 |
| 0490 - Wpływy z innych lokalnych opłat pobieranych przez jednostki samorządu terytorialnego na<br>podstawie odrębnych ustaw                                                                                                 | 320 000,00                    | 295 690,43                     | 92,40          | 118,28               |
| 0590 - Wpływy z opłat za koncesje i licencje                                                                                                    | 40 000,00                     | 32 676,00                      | 81,69          | 81,69                |
| 0690 - Wpływy z różnych o płat                                                                                                    | 2 173 163,00                  | 2 091 956,37                   | 96,26          | 99,51                |
| 0750 - Dochody z najmu i dzierżawy składników majątkowych Skarbu Państwa, jednostek<br>samorządu terytorialnego lub innych jednostek zaliczanych do sektora finansów publicznych oraz<br>innych umów o podobnym charakterze | <mark>286 632,00</mark>       | 199 065, <mark>2</mark> 1      | 69,45          | 88 <mark>,</mark> 90 |

# 4.7 Format tabelaryczny wg grup paragrafów

Raport ten ma wszystkie funkcje raportu opisanego w pkt. 4.2 (tabelaryczny) oraz istotną dodatkową funkcję wyświetlania tylko sum na grupach paragrafów nadrzędnych względem najniższej grupy.

Przykład jeżeli paragraf 421 i 430 występuje zarówno w grupie "Wydatki statutowe", Wydatki jednostek budżetowych" oraz w grupie "Wydatki bieżące" to przy zaznaczonej opcji"

"Nie pokazuj paragrafów w grupach

- B000, tj. wydatki bieżące
- B100, tj. wydatki jednostek budżetowych
- M000 tj. wydatki majątkowe

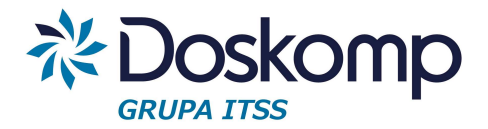

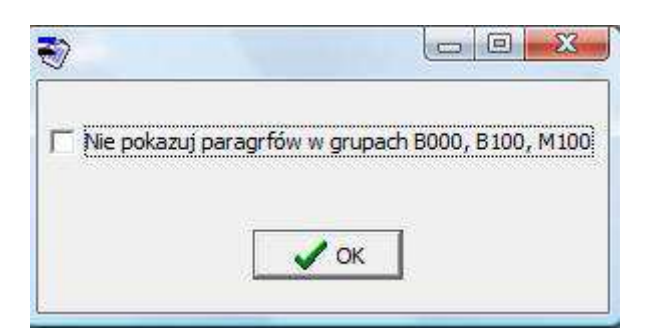

paragrafy te zostaną pokazane tylko przy grupie wydatków statutowych a przy grupach wyższych pojawią się tylko sumy ogółem

| 75019 - Rady powiatów                                | 780 000,00 | 6 000,00 | 786 000,00 | 383 554,33 | 48,80 | 49,17 |
|------------------------------------------------------|------------|----------|------------|------------|-------|-------|
| Wydatki bieżące                                      | 385 000,00 | 2 000,00 | 387 000,00 | 188 091,11 | 48,60 | 48,85 |
| wydatki jednostek budżetowych,                       | 10 000,00  | 2 000,00 | 12 000,00  | 7 372,11   | 61,43 | 73,72 |
| wydatki związane z realizacją ich statutowych zadań; | 10 000,00  | 2 000,00 | 12 000,00  | 7 372,11   | 61,43 | 73,72 |
| 4210 - Zakup materiałów i wyposażenia                | 6 000,00   | 2 000,00 | 8 000,00   | 5 982,11   | 74,78 | 99,70 |
| 4270 - Zakup usług remontowych                       | 1 000,00   | 0,00     | 1 000,00   | 0,00       | 0,00  | 0,00  |
| 4300 - Zakup usług pozostałych                       | 3 000,00   | 0,00     | 3 000,00   | 1 390,00   | 46,33 | 46,33 |

# 5. Eksport zestawień

Wszystkie wygenerowane zestawienia można eksportować do formatów; rtf, xls, pdf, csv, html.

Funkcja eksportu dostępna jest na podglądzie każdego wydruku jak poniżej:

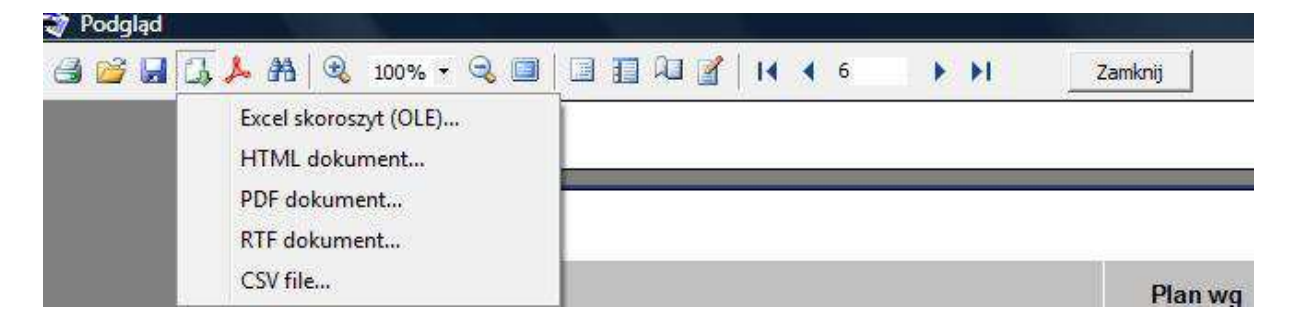

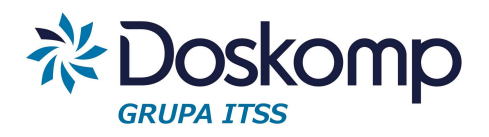

# 6. Kontakt do producenta programu

OPW DOSKOMP SP Z O.O. 93-465 ŁÓDŹ UL. STANISŁAWA DUBOIS 114/116

DZIAŁ OBSŁUGI KLIENTA TEL. 42-683-26-77, 42-683-26-75 EMAIL; <u>PLUS@DOSKOMP.COM.PL</u>

DZIAŁ HANDLOWY TEL. 42-683-26-71 EMAIL: <u>PROGRAMY@DOSKOMP.JST.PL</u>